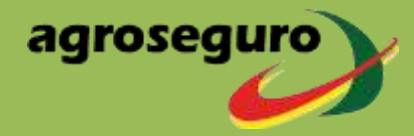

ANEXO 3 CIRCULAR N.º 104/2024

# MANUAL

# **Consulta Rendimientos Seguro de Frutales**

CÓDIGO PRO-M-0015 – Versión 10.0

Fecha entrada en vigor: 02/12/2024

El contenido de este documento es propiedad de AGROSEGURO

| Elaborado por: |                     |                        |            |  |  |  |
|----------------|---------------------|------------------------|------------|--|--|--|
|                | Departamento/Cargo  | Nombre                 | Fecha      |  |  |  |
|                | Dpto. de Producción | Pablo E. Muñoz Cordero | 02/12/2024 |  |  |  |
| Re             | Revisado por:       |                        |            |  |  |  |
|                | Departamento/Cargo  | Nombre                 | Fecha      |  |  |  |
|                | Dpto. de Producción | Ana García Garcés      | 02/12/2024 |  |  |  |
|                |                     |                        |            |  |  |  |
|                |                     |                        |            |  |  |  |
| A              | probado por:        |                        |            |  |  |  |
|                | Departamento/Cargo  | Nombre                 | Fecha      |  |  |  |
|                | Dpto. de Producción | Ana García Garcés      | 02/12/2024 |  |  |  |

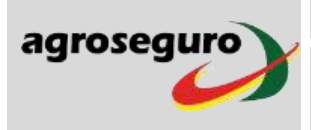

[TIPO DE INFORMACION]

MANUAL

Código PRO-M-0015 Versión 9.0 Hoja 2 de 14

Consulta Rendimientos Seguro de Frutales

#### **CONTROL DE VERSIONES**

| VERSIÓN | FECHA<br>VIGOR | CAMBIOS                                                                                  |  |
|---------|----------------|------------------------------------------------------------------------------------------|--|
| 1.0     | 15/11/2013     | Versión inicial.                                                                         |  |
| 2.0     | 15/11/2014     | Adaptación de nuevas pantallas WEB.                                                      |  |
| 2.0     | 15/11/2014     | Consulta parcelas jóvenes y parcelas con rendimiento revisado.                           |  |
| 3.0     | 15/11/2016     | Adaptación de nuevas pantallas WEB. Consulta nuevo módulo 3M y parcelas con rendimiento. |  |
| 4.0     | 15/11/2017     | Adaptación de nuevas pantallas WEB. Consulta por grupo varietal y/o variedad.            |  |
| 5.0     | 15/11/2018     | Adaptación de nuevas pantallas WEB. Consulta por grupo varietal y/o variedad.            |  |
| 6.0     | 10/11/2020     | Actualización fechas en pantallas WEB.                                                   |  |
| 7.0     | 25/11/2021     | Actualización de pantallas en la portada de la WEB.                                      |  |
| 8.0     | 18/11/2022     | Actualización de pantallas por inclusión de nuevos datos.                                |  |
| 9.0     | 29/11/2023     | Actualización de pantallas por asegurados RAS y nueva web de Agroseguro.                 |  |
| 10.0    | 02/12/2024     | Actualización de pantallas, eliminación de módulo 3M y creación de módulo PM             |  |

### FICHA DE DISTRIBUCIÓN DE DOCUMENTO

| NOMBRE/ÁREA/COMPAÑÍA   | SOPORTE<br>DISTRIBUCIÓN<br>(Intranet / Papel /e-mail) |  |  |
|------------------------|-------------------------------------------------------|--|--|
| Agroseguro             | Intranet                                              |  |  |
| Entidades Aseguradoras | Intranet                                              |  |  |
|                        |                                                       |  |  |

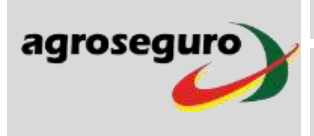

| [TIPO DE INFORMACION]                    | Código  | PRO-M-0015 |
|------------------------------------------|---------|------------|
| MANUAL                                   | Versión | 9.0        |
| Consulta Rendimientos Seguro de Frutales | Hoja    | 3 de 14    |

# INDICE

| 1. | ОВЈЕТО                               | 4   |
|----|--------------------------------------|-----|
| 2. | ÁMBITO DE APLICACIÓN                 | 4   |
| 3. | CUMPLIMIENTO NORMATIVO               | . 4 |
| 4. | DOCUMENTACIÓN DE REFERENCIA          | . 4 |
| 5. | TERMINOLOGÍA Y ACRÓNIMOS             | . 4 |
| 6. | CONSULTA DE RENDIMIENTOS POR PARCELA | . 5 |
|    | 6.1 CONSULTA POR PARCELA             | 7   |
|    | 6.2 CONSULTA POR NIF ASEGURADO       | 12  |

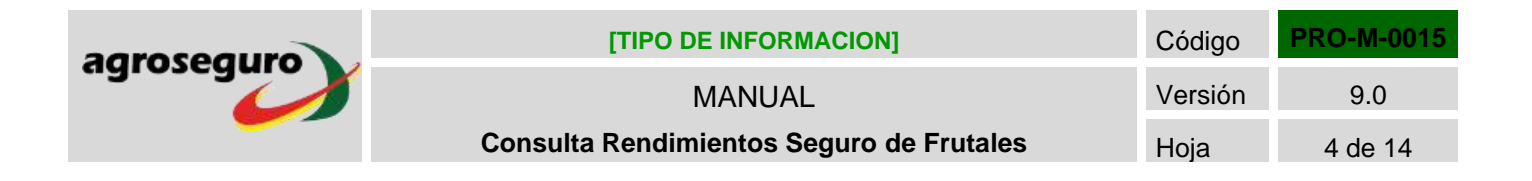

### 1. OBJETO

El presente manual explica las funcionalidades de las herramientas disponibles en la web de Agroseguro de "Consulta de Rendimientos por parcela" y "Consulta de bonificaciones/recargos, rendimientos y otras medidas para asegurados" del Seguro de Frutales.

## 2. ÁMBITO DE APLICACIÓN

Este manual es de aplicación a todos los usuarios con el fin de conocer la medida y el rendimiento que le corresponde a un asegurado y el rendimiento por parcela, para el Seguro de Frutales

### 3. CUMPLIMIENTO NORMATIVO

No aplica.

## 4. DOCUMENTACIÓN DE REFERENCIA

Últimas versiones de:

| Titulo                                        | Тіро | Código |
|-----------------------------------------------|------|--------|
| Condiciones Especiales del Seguro de Frutales |      |        |
| Orden Reguladora de ENESA                     |      |        |

# 5. TERMINOLOGÍA Y ACRÓNIMOS

No aplica.

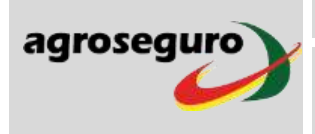

[TIPO DE INFORMACION]

MANUAL

CódigoPRO-M-0015Versión9.0Hoja5 de 14

#### Consulta Rendimientos Seguro de Frutales

## 6. CONSULTA DE RENDIMIENTOS POR PARCELA

La herramienta de **"Consulta de rendimientos por parcela"** nos va a permitir conocer el rendimiento por parcela, para la aplicación del Seguro de Frutales.

La información se puede consultar en la página Web de Agroseguro (<u>https://agroseguro.es/clientes/gestiones-clientes/</u>) dentro del apartado "Rendimientos por parcela".

En las páginas siguientes se ilustran los pasos a seguir y se detallan las alternativas disponibles para obtener esta información.

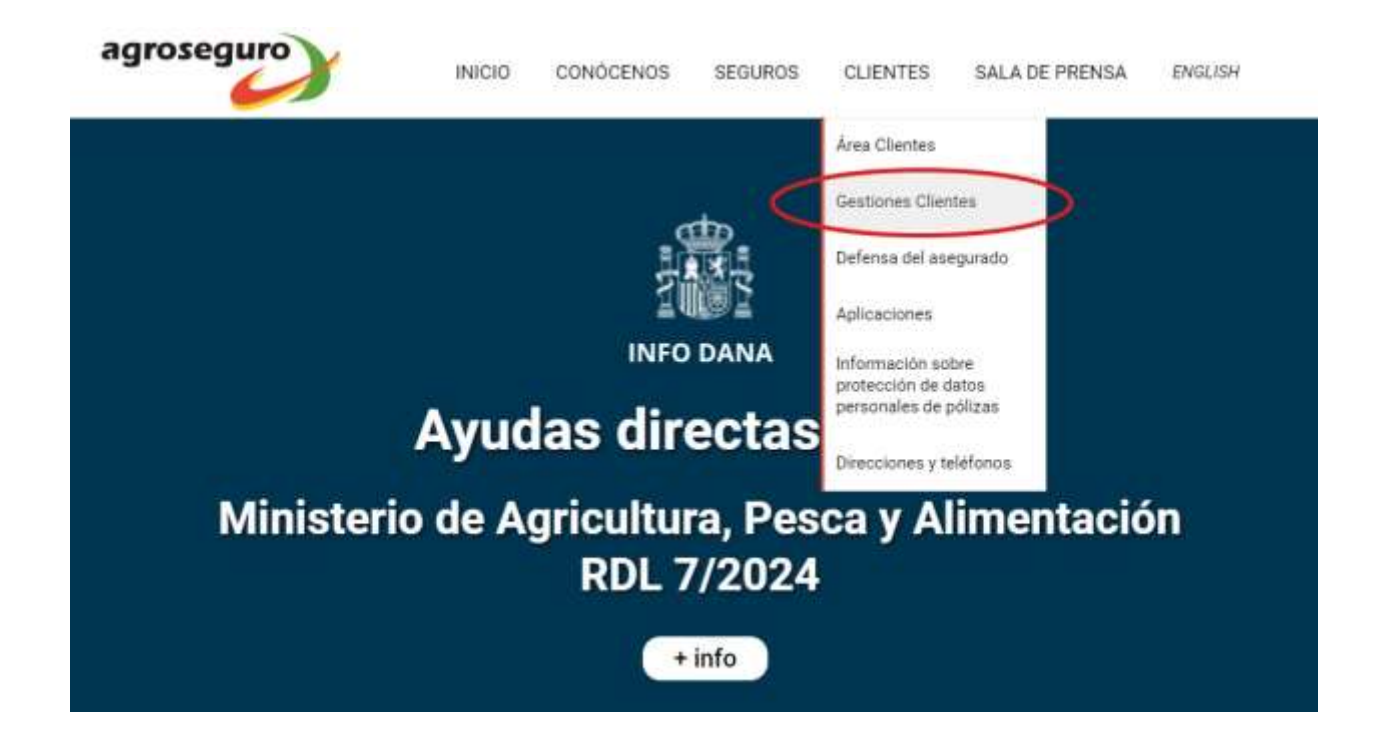

| aroseguro                                     | [TIPO DE INFO                        | RMACION]                          | Código                    | PRO-M-0015 |
|-----------------------------------------------|--------------------------------------|-----------------------------------|---------------------------|------------|
|                                               | MANU                                 | AL                                | Versión                   | 9.0        |
|                                               | Consulta Rendimientos                | Seguro de Frutales                | Ноја                      | 6 de 14    |
| Agrícola                                      | INICIO CO                            | NÓCENOS SEGUROS CLIENTES          | SALA DE PREN              | SA         |
| Datos estadí<br>Tasación ries<br>de Adversida | sticos<br>sgo Resto<br>ides (Fresón) | Inspección de aforo<br>(Frutales) |                           |            |
| Rendimiento<br>olivar                         | s                                    | Rendimientos<br>por parcela       |                           |            |
| Rendimiento<br>avellano                       | s                                    | Rendimientos<br>almendro          | Contraction of the second |            |

Una vez se accede al punto "Rendimiento por parcela", el tipo de consulta puede ser por NIF del asegurado o por parcela:

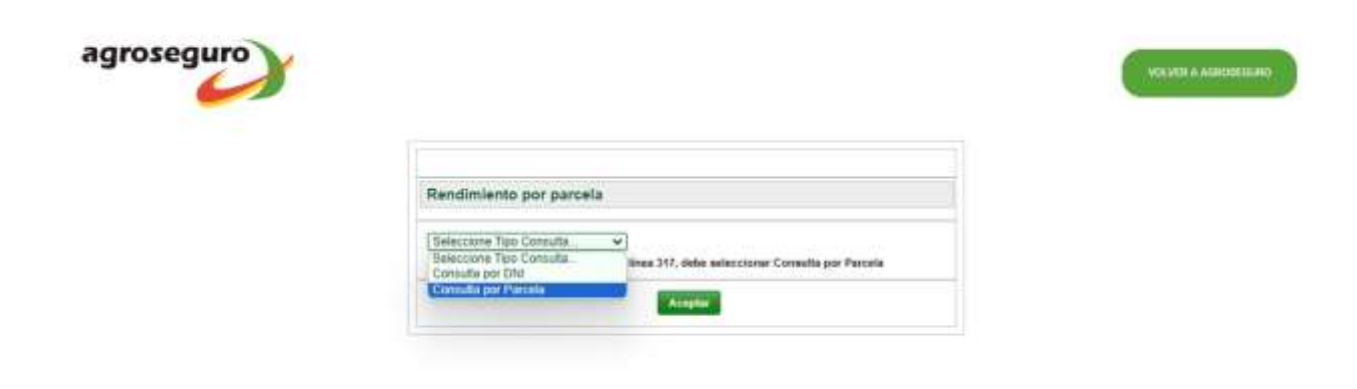

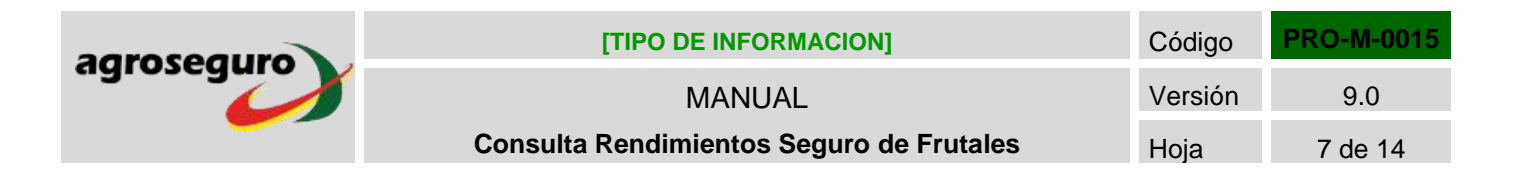

6.1 CONSULTA POR PARCELA

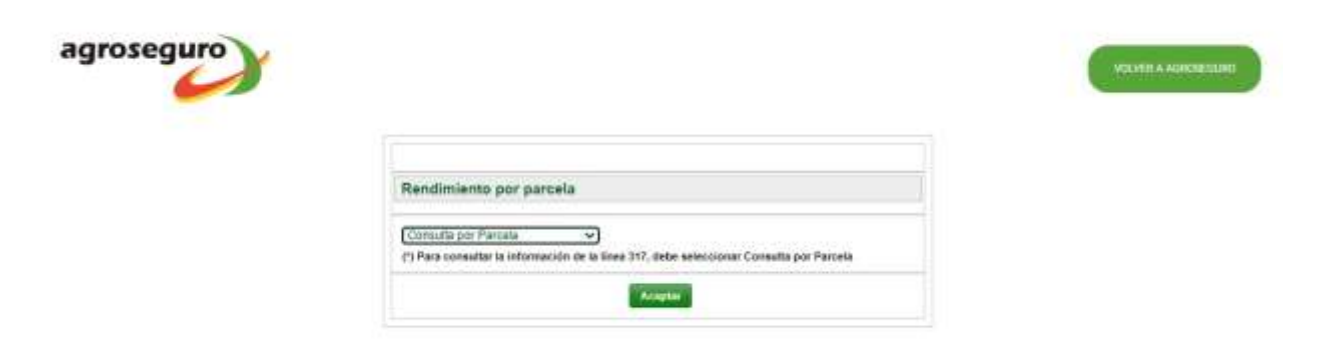

Indicamos el Plan y la línea de seguro que se quiere consultar.

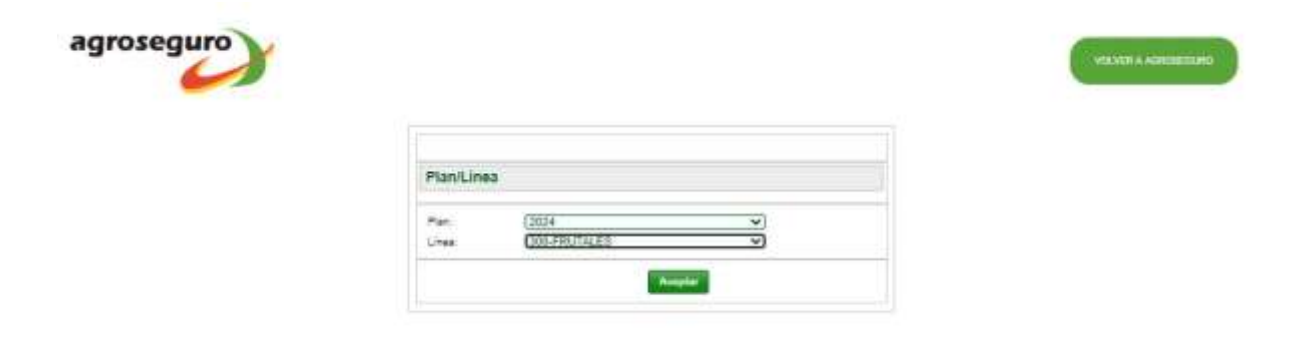

| agroseguro | [TIPO DE INFORMACION]                    | Código  | PRO-M-0015 |
|------------|------------------------------------------|---------|------------|
| agroseguro | MANUAL                                   | Versión | 9.0        |
|            | Consulta Rendimientos Seguro de Frutales | Ноја    | 8 de 14    |

El sistema nos muestra la siguiente pantalla donde tenemos que indicar los datos del SIGPAC de la parcela que se quiera consultar:

| Parcela           |                       |   |
|-------------------|-----------------------|---|
| Provincia SIGPAC: | (30-MURCIA            | ~ |
| Término SIGPAC:   | 19-CIEZA              | ~ |
| Agregado SIGPAC:  | 0                     | ~ |
| Zona SIGPAC:      | 0                     | ~ |
| Polígono SIGPAC:: | 043                   | ~ |
| Parcela SIGPAC:   | 00207                 | ~ |
| Cultivo:          | 9-PARAGUAYO           | ~ |
| Grupo Varietal:   | 10-06 -Recol. < 10-06 | ~ |
| Variedad:         | 999-Todas             | ~ |
| Edad:             | (13                   | ~ |

Grupo Varietal: En este apartado aparece el icono . Si nos posicionamos sobre él nos muestra una ayuda de variedad/grupo varietal que existe para el cultivo seleccionado

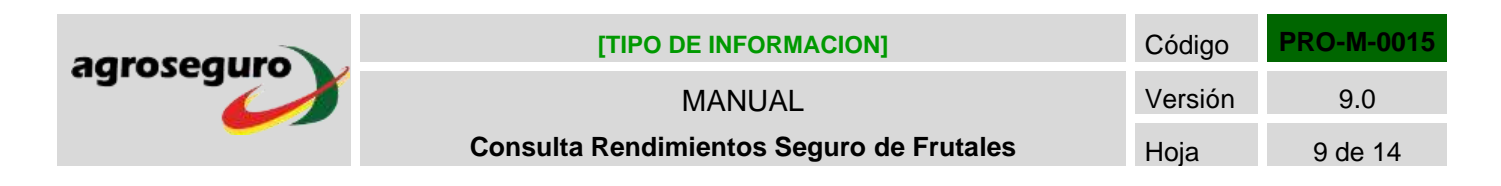

| Variedades/Grupos Varietales   |                         |  |
|--------------------------------|-------------------------|--|
| Variedad                       | Grupo Varietal          |  |
| 4 - BLANVIO 10                 | 1 - Recolección < 10-06 |  |
| 13 - RESTO RECOL 21/05 Y 10/06 | 1 - Recolección < 10-06 |  |
| 117 - RESTO RECOL HASTA 20/05  | 1 - Recolección < 10-06 |  |
|                                |                         |  |

#### **Variedad:** Se mostrarán las variedades que existen para el SIGPAC que se quiere consultar.

| Parcela           |                       |   |
|-------------------|-----------------------|---|
| Provincia SIGPAC: | (30-MURCIA            | ~ |
| Término SIGPAC:   | 19-CIEZA              | ~ |
| Agregado SIGPAC:  | 0                     | ~ |
| Zona SIGPAC:      | 0                     | ~ |
| Polígono SIGPAC:: | 043                   | ~ |
| Parcela SIGPAC:   | 00207                 | ~ |
| Cultivo:          | 9-PARAGUAYO           | ~ |
| Grupo Varietal:   | 10-06 -Recol. < 10-06 | ~ |
| Variedad:         | 999-Todas             | ~ |
| Edad:             | 13                    | ~ |

| agroseguro | [TIPO DE INFORMACION]                    | Código  | PRO-M-0015 |
|------------|------------------------------------------|---------|------------|
| agroseguro | MANUAL                                   | Versión | 9.0        |
|            | Consulta Rendimientos Seguro de Frutales | Ноја    | 10 de 14   |

Al seleccionar los datos del SIGPAC de la parcela que se quiere consultar, el grupo varietal, la variedad y la edad, el sistema nos muestra una pantalla para introducir el NIF del asegurado (para poder acceder a la información de la parcela el NIF ha tenido que haber contratado alguna vez esa parcela) y por motivos de seguridad, la referencia de la última declaración de seguro de frutales contratada por este asegurado

| Provincia SIGPAC: <u>30-MURCIA</u><br>Término SIGPAC: <u>19-CIEZA</u><br>Agregado SIGPAC: <u>0</u><br>Zona SIGPAC: <u>0</u><br>Segurado<br>) Teclee el NIF Asegurado y la referencia de póliza de<br>Ultima campaña contratada para la línea<br>Nif Asegurado (*): XXXXXX-X Ref. Póliza (*): XXXXXX-X Aceptar  |         | Parcela           |            |
|----------------------------------------------------------------------------------------------------|---------|-------------------|------------|
| Provincia SIGPAC: <u>30-MURCIA</u><br>Término SIGPAC: <u>19-CIEZA</u><br>Agregado SIGPAC: <u>0</u><br>Zona SIGPAC: <u>0</u><br>Segurado<br>) Teclee el NIF Asegurado y la referencia de póliza de<br>t Utima campaña contratada para la línea<br>Nif Asegurado (*): XXXXXX-X Ref. Póliza (*): XXXXXX-X Aceptar |         |                   |            |
| Término SIGPAC:       19-CIEZA         Agregado SIGPAC:       0         Zona SIGPAC:       0         Jeclee el NIF Asegurado y la referencia de póliza de l'Utima campaña contratada para la línea       Nif Asegurado (*): XXXXXX-X                                                                           |         | Provincia SIGPAC: | 30-MURCIA  |
| Agregado SIGPAC: 0<br>Zona SIGPAC: 0<br>segurado<br>) Teclee el NIF Asegurado y la referencia de póliza de<br>t Utima campaña contratada para la línea<br>Nif Asegurado (*): XXXXXX-X Ref. Póliza (*): XXXXXX-X Aceptar                                                                                        |         | Término SIGPAC:   | 19-CIEZA V |
| Segurado ) Teclee el NIF Asegurado y la referencia de póliza de t Utima campaña contratada para la línea Nif Asegurado (*): XXXXXXX-X Ref. Póliza (*): XXXXXXX-X Aceptar                                                                                                    |         | Agregado SIGPAC:  | 0          |
| Segurado<br>) Teclee el NIF Asegurado y la referencia de póliza de<br>L Ultima campaña contratada para la línea Nif Asegurado (*): XXXXXXX-X Ref. Póliza (*): XXXXXXX-X Aceptar                                                                                                    |         | Zona SIGPAC:      | 0          |
| ) Teclee el NIF Asegurado y la referencia de póliza de<br>Ultima campaña contratada para la línea<br>Nif Asegurado (*): XXXXXXX-X Ref. Póliza (*): XXXXXXX-X Aceptar                                                                                                    | segurad | 0                 |            |
|                                                                                                    |         |                   |            |

Una vez introducidos los datos de NIF del asegurado y de referencia de declaración de seguro, se muestra la siguiente información:

#### **RENDIMIENTO:**

- Módulos a los que se aplica: Se indican los módulos para los cuales son válidos el rendimiento.
- □ **Rendimiento:** Dependiendo del módulo se mostrará el rendimiento máximo, rendimiento histórico, o rendimiento zonal.
- □ **Cambios de titularidad:** Si la parcela ha sufrido un cambio de titularidad, se le aplicarán las medidas que correspondan, tal y como se especifica en la condición 15 de Condiciones Especiales.

| agroseguro | [TIPO DE INFORMACION]                    | Código  | PRO-M-0015 |
|------------|------------------------------------------|---------|------------|
|            | MANUAL                                   | Versión | 9.0        |
|            | Consulta Rendimientos Seguro de Frutales | Hoja    | 11 de 14   |
|            |                                          |         |            |

| Provincia SIGPAC:                                   | 30-MURCIA                                    | Término SIGPAC:                 | 19-CIEZA                                  |
|-----------------------------------------------------|----------------------------------------------|---------------------------------|-------------------------------------------|
| Agregado SIGPAC:                                    | 0                                            | Zona SIGPAC:                    | 0                                         |
| Poligono SIGPAC:                                    | 043                                          | Parcela SIGPAC:                 | 00207                                     |
| Cultivo:                                            | 9-PARAGUAYO                                  | Grupo Varietal:                 | 10-06 -Recol. < 10-06                     |
| Variedad:                                           | 999-Todas                                    | Edad:                           | 13                                        |
| Tipo Parcela:                                       | Adulta                                       |                                 |                                           |
| (*) Si se produce un campio<br>Especiales           | o de titularidad en la parcela,              | se aplicaran las medidas indica | das en la condición 10 de las Condiciones |
| Rendimiento - Móc                                   | lulo/s a los que se a                        | plica: 1, 2, PM, P (con         | helada)                                   |
| Rendimiento - Móc<br>Rendimiento Máximo<br>(kg/ha): | <mark>Julo/s a los que se a</mark><br>26.986 | plica: 1, 2, PM, P (con         | helada)                                   |
| Rendimiento - Móc<br>Rendimiento Máximo<br>(kg/ha): | 1ulo/s a los que se a<br>26.986              | plica: 1, 2, PM, P (con         | helada)                                   |

**Histórico parcela:** A través de este botón, podemos acceder al histórico de la parcela, desglosando la información de las cosechas que se han tenido en cuenta para realizar el cálculo del rendimiento. Se indica la siguiente información de la parcela:

| Parcela                                                              |                                                                          |                                                                           |                 |                                                                                                    |                                                                               |                                                                                   |  |  |
|----------------------------------------------------------------------|--------------------------------------------------------------------------|---------------------------------------------------------------------------|-----------------|----------------------------------------------------------------------------------------------------|-------------------------------------------------------------------------------|-----------------------------------------------------------------------------------|--|--|
|                                                                      |                                                                          |                                                                           |                 |                                                                                                    | D                                                                             | escargar en Excel 🖳                                                               |  |  |
| Provincia SIGPAC: 3                                                  |                                                                          | 30-MURCIA                                                                 | Término SIGPAC: |                                                                                                    | 19-CIEZA                                                                      |                                                                                   |  |  |
| Agregado SIGPAC: 0                                                   |                                                                          | 0                                                                         | Zona SIGPAC:    |                                                                                                    | 0                                                                             |                                                                                   |  |  |
| Poligono SIGPAC: 043                                                 |                                                                          | 043                                                                       | Parce           | ela SIGPAC:                                                                                                    | 00207                                                                         |                                                                                   |  |  |
| Cultivo: 9                                                           |                                                                          | 9-PARAGUAYO                                                               | Grup            | o Varietal:                                                                                                    | 10-06 -Recol. < 10-0                                                          | 6                                                                                 |  |  |
| Variedad: 999-Todas                                                  |                                                                          | 999-Todas                                                                 | Edad:           |                                                                                                    | 13                                                                            |                                                                                   |  |  |
| Tipo Parcela: Adulta                                                 |                                                                          |                                                                           |                 | dele a las auto as antisat                                                                                       |                                                                               |                                                                                   |  |  |
| Histórico                                                            | Desglosado                                                               | o por Cosecha                                                             | Modu            | ılo/s a los que se aplica:                                                                                       | 1, 2, FM, F (con nei                                                          |                                                                                   |  |  |
| Histórico<br>Cosecha                                                 | Desglosado<br>Superficie<br>(ha)                                         | Producción Aseg<br>(kg)                                                   | Modu<br>gurada  | alo/s a los que se aplica:<br>Rendimiento Asegurado<br>(kg/ha)                                                   | 1, 2, PM, P (con nel<br>Producción Obtenida<br>(kg)                           | Rendimiento Obtenido<br>(kg/ha)                                                   |  |  |
| Histórico<br>Cosecha<br>2020                                         | Desglosado<br>Superficie<br>(ha)<br>0,77                                 | Producción Aseg<br>(kg)<br>21.228                                         | Modu<br>gurada  | Alo/s a los que se aplica:<br>Rendimiento Asegurado<br>(kg/ha)<br>27.669                                         | Producción Obtenida<br>(kg)<br>21.228                                         | Rendimiento Obtenido<br>(kg/ha)<br>27.569                                         |  |  |
| Histórico<br>Cosecha<br>2020<br>2021                                 | Superficie<br>(ha)<br>0,77<br>0,77                                       | Producción Aseg<br>(kg)<br>21.228<br>20.546                               | gurada          | Rendimiento Asegurado<br>(kg/ha)<br>27.669<br>26.883                                                             | Producción Obtenida<br>(kg)<br>21.228<br>20.548                               | Rendimiento Obtenido<br>(kg/ha)<br>27.560<br>26.883                               |  |  |
| Histórico<br>Cosecha<br>2020<br>2021<br>2022                         | Desglosado<br>Superficie<br>(ha)<br>0.77<br>0.77<br>0.77                 | Producción Aseg<br>(kg)<br>21.228<br>20.548<br>20.818                     | gurada          | Alo/s a los que se aplica:<br>Rendimiento Asegurado<br>(kg/ha)<br>27.669<br>26.883<br>26.774                     | Producción Obtenida<br>(kg)<br>21.228<br>20.546<br>20.816                     | Rendimiento Obtenido<br>(kg/ha)<br>27.569<br>26.583<br>26.774                     |  |  |
| Histórico<br>Cosecha<br>2020<br>2021<br>2022<br>2023                 | Desglosado<br>Superficie<br>(ha)<br>0.77<br>0.77<br>0.77<br>0.84         | Producción Aseg<br>(kg)<br>21.228<br>20.546<br>20.816<br>22.583           | gurada          | Rendimiento Asegurado<br>(kg/ha)<br>27.569<br>26.883<br>26.774<br>26.885                                         | Producción Obtenida<br>(kg)<br>21.228<br>20.546<br>20.616<br>22.583           | Rendimiento Obtenido<br>(kg/ha)<br>27.569<br>26.583<br>26.774<br>26.885           |  |  |
| Histórico<br>Cosecha<br>2020<br>2021<br>2022<br>2023<br>2023<br>2024 | Desglosado<br>Superficie<br>(ha)<br>0.77<br>0.77<br>0.77<br>0.84<br>0.84 | Producción Aseg<br>(kg)<br>21.228<br>20.548<br>20.618<br>22.583<br>22.695 | gurada          | Alo/s a los que se aplica:<br>Rendimiento Asegurado<br>(kg/ha)<br>27.609<br>26.883<br>26.774<br>26.885<br>27.018 | Producción Obtenida<br>(kg)<br>21.228<br>20.546<br>20.616<br>22.583<br>22.695 | Rendimiento Obtenido<br>(kg/ha)<br>27.569<br>26.583<br>26.774<br>26.885<br>27.018 |  |  |

Se permite descargar también la misma información en formato Excel.

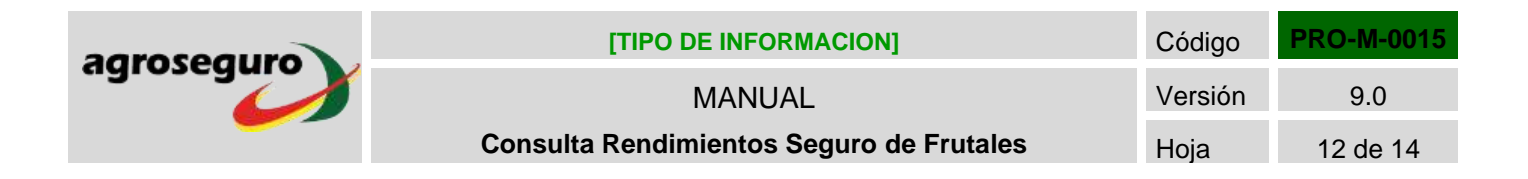

#### 6.2 CONSULTA POR NIF ASEGURADO

| groseguro |                         | WE NEW A ACCOUNT COMMIT |
|-----------|-------------------------|-------------------------|
|           | Rendimiento por parcela |                         |
|           | Consulta por Dhi        |                         |
|           | Acapte                  |                         |

Indicamos el Plan, la línea de seguro que se quiere consultar, el NIF del asegurado, el módulo y por motivos de seguridad, la referencia de la declaración de seguro contratada en la última campaña. Esta herramienta solamente permite consultar el seguro de frutales

| Asegurado        |                          |   |  |
|------------------|--------------------------|---|--|
| Plan:            | 2024                     | ~ |  |
| Línea:           | (300-FRUTALES            | ~ |  |
| Nif Asegurado:   | XXXXXXXX-X               |   |  |
| Módulo:          | Seleccione módulo        | ~ |  |
| Ref. Póliza (*): | Seleccione módulo        |   |  |
|                  | 1, 2, PM, P (con helada) |   |  |
|                  |                          |   |  |

Una vez introducidos los datos, el sistema nos muestra todas las parcelas contratadas alguna vez por el asegurado indicado con los criterios seleccionados:

□ **Módulo 1, 2, PM, P (con helada):** se mostrará el rendimiento máximo o histórico de la parcela según corresponda.

| agroseguro | [TIPO DE INFORMACION]                    | Código  | PRO-M-0015 |
|------------|------------------------------------------|---------|------------|
|            | MANUAL                                   | Versión | 9.0        |
|            | Consulta Rendimientos Seguro de Frutales | Hoja    | 13 de 14   |

|                                                   |                |                    |                   |             |                  |                   | Descarg   | ar en Excel     | 8)                               |           |
|---------------------------------------------------|----------------|--------------------|-------------------|-------------|------------------|-------------------|-----------|-----------------|----------------------------------|-----------|
| DNI Asegurado:XXXXXXXXX Non                       | bre/Razon Soc  | ial Asegurad       | · XXXXXX          | XXXXXXXXXX  | Módu             | ilo/s a los que s | e aplica: | 1, 2            | , PM, P (con hela                | da)       |
| Listado Parcelas                                  |                |                    |                   |             |                  |                   |           |                 |                                  |           |
| Provincia Término Agregad<br>SIGPAC SIGPAC SIGPAC | Zona<br>SIGPAC | Poligono<br>SIGPAC | Parcela<br>SIGPAC | Cultivo     | Grupo Varietal   | Variedad          | Edad      | Tipo<br>Parcela | Rendimiento<br>Máximo<br>(kg/ha) | Ren<br>Hi |
| 30-MURCIA 19-CIEZA 0                              | O              | 043                | 00207             | 9-PARAGUAYO | 1-Recol. < 10-06 | 999-TODAS         | 13        | Adulta          | 28.986                           |           |
| 4.6                                               |                |                    |                   |             |                  |                   |           |                 |                                  | Þ         |

Se permite descargar también la misma información en formato Excel.

Las parcelas pueden contener otras marcas, como por ejemplo con rendimiento revisado.

En este caso, se indica en una columna a la derecha con el símbolo (\*).

**Histórico parcelas:** A través de este botón, podemos acceder al histórico de las parcelas, independientemente del NIF que estemos consultando, desglosando la información de las cosechas que se han tenido en cuenta para realizar el cálculo del rendimiento. Se indica la siguiente información de la parcela:

- SIGPAC de la parcela
- Cultivo
- Grupo Varietal
- Edad
- Tipo de parcela
- Cosecha
- Superficie
- Producción asegurada
- Rendimiento asegurado
- Producción obtenida
- Rendimiento obtenido
- Rendimiento medio

| agroseguro | [TIPO DE INFORMACION]                    | Código  | PRO-M-0015 |
|------------|------------------------------------------|---------|------------|
|            | MANUAL                                   | Versión | 9.0        |
|            | Consulta Rendimientos Seguro de Frutales | Hoja    | 14 de 14   |

| DNI Asegurad                                 | •: XXXXXXXXX-X                | Nombre/Razon Social /               | Asegurado: )            |                                           | х                      | Mó      | dulo/s a los que se apl     | ica: 1, 2, PM, P (con helad  |
|----------------------------------------------|-------------------------------|-------------------------------------|-------------------------|-------------------------------------------|------------------------|---------|-----------------------------|------------------------------|
| Listado de Históricos Desglosado por Cosecha |                               |                                     |                         |                                           |                        |         |                             |                              |
| Provincia S.:<br>Poligono S.:<br>Variedad:   | 30-MURCIA<br>043<br>999-TODAS | Término S.:<br>Parcela S.:<br>Edad: | 19-CIEZA<br>00207<br>13 | Agregado S.:<br>Cultivo:<br>Tipo Parcela: | 0<br>9-PARA0<br>Adulta | GUAYO   | Zona S.:<br>Grupo Varietal: | 0<br>1-Recol. < 10-06        |
| Cosecha                                      | Superficie (ha)               | Producción Asegurad                 | da (kg) 🛛 I             | Rendimiento Asegurad                      | o (kg/ha)              | Produce | ción Obtenida (kg)          | Rendimiento Obtenido (kg/ha) |
| 2020                                         | 0,77                          | 21.228                              |                         | 27.569                                    |                        |         | 21.228                      | 27.569                       |
| 2021                                         | 0,77                          | 20.546                              |                         | 26,683                                    |                        |         | 20.546                      | 26.683                       |
| 2022                                         | 0,77                          | 20.616                              |                         | 26.774                                    |                        |         | 20.616                      | 26.774                       |
| 2023                                         | 0,84                          | 22,583                              |                         | 26.885                                    |                        |         | 22.583                      | 26.885                       |
| 2024                                         | 0,84                          | 22.695                              |                         | 27.018                                    |                        |         | 22.695                      | 27.018                       |
|                                              |                               |                                     |                         |                                           |                        | Rendimi | ento Medio (kg/ha):         | 26.986                       |

Se permite descargar también la misma información en formato Excel.